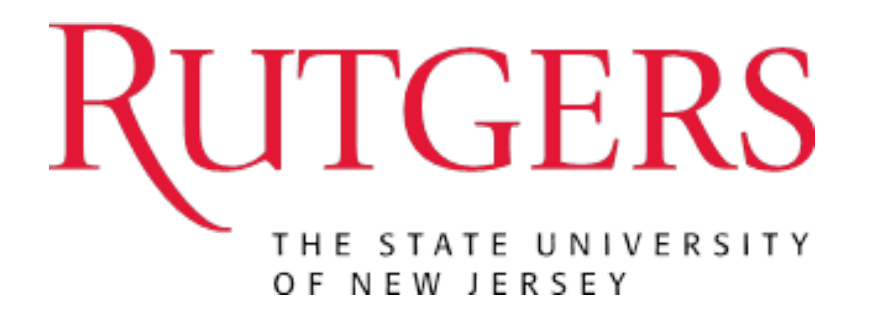

# eCOI Department Reviewer User Guide

# Using the Department Reviewer Workspace

#### In This Section:

✓ Learn about the workspace

### Learning about the workspace

Use the following picture to identify tools in the Disclosure Certification Workspace.

| RUTGER                                        | S electronic Con<br>Sandbox               | nflict of Interest (eCOI)                                               | System                                 |                                       | Sue Doe   My Inbox                        | Logoff          |  |  |  |
|-----------------------------------------------|-------------------------------------------|-------------------------------------------------------------------------|----------------------------------------|---------------------------------------|-------------------------------------------|-----------------|--|--|--|
| eCOI Sandbox COI Sul                          | bmissions                                 |                                                                         |                                        |                                       |                                           |                 |  |  |  |
| Page for Sue Doe                              |                                           |                                                                         |                                        |                                       |                                           |                 |  |  |  |
| My Current Actions                            | My Inbox                                  | Department Review - Response Penc                                       | ing No Review Req                      | uired Review Complete                 | Under Management / Mitigati               | on Plan         |  |  |  |
| Manage My Disclosures<br>Edit My Certificatio | n My Inbox                                | My Inbox:                                                               |                                        |                                       |                                           |                 |  |  |  |
|                                               | Your inbox will dis                       | play all items requiring action.                                        |                                        |                                       |                                           |                 |  |  |  |
|                                               | To begin: Click of<br>To filter or search | n the <b>name</b> link below.<br>h: Type in the name of the individual. | Jse the % symbol as a wi               | ildcard Example: %Smith               |                                           |                 |  |  |  |
|                                               | My Inbox                                  |                                                                         |                                        |                                       |                                           |                 |  |  |  |
|                                               | Filter by 🥨                               |                                                                         | Go                                     | Clear Advanced                        |                                           |                 |  |  |  |
|                                               | ID                                        | Name                                                                    | Date Created Modified                  | State                                 | Discloser First Discloser La<br>Name Name | st COI<br>Admin |  |  |  |
|                                               | 🚰 DC0000002                               | Subrecipient Certification for John<br>Doe: 123465789                   | 7/2/2014 9/8/2014<br>3:34 PM 3:12 PM   | 4 Under<br>Management/Mitigation Plar | John Doe<br>n                             |                 |  |  |  |
|                                               | 💕 DC0000038                               | Update to Sue Doe's disclosures<br>9.3.2014                             | 9/3/2014 9/3/2014<br>10:40 AM 11:13 AM | 4 Draft<br>M                          | Sue Doe                                   |                 |  |  |  |
|                                               | <mark>습</mark> 督 DC0000035                | Research Initiated Certification for<br>John Doe: Pro20140000189        | 9/2/2014 9/3/2014<br>1:55 PM 8:52 AM   | Department Review                     | John Doe                                  |                 |  |  |  |
|                                               |                                           |                                                                         | ⊠ √ 1 to                               | 3 of 3 ▷ ▷                            | 1                                         | 0 / page        |  |  |  |
| 1                                             | 2                                         |                                                                         | 3                                      | 4                                     | 5                                         |                 |  |  |  |
| My Inbox De                                   | partment Review - Res                     | sponse Pending No Rev                                                   | iew Required                           | Review Complete                       | Under Management / N                      | litigation Pla  |  |  |  |

| Worl | kspace Tabs                                                                                                    |
|------|----------------------------------------------------------------------------------------------------|
| Item | Description                                                                                                    |
| 1    | My Inbox - This tab displays a set of items that require your attention. More<br>specifically, it displays all projects that are in a state where you are<br>responsible. If you see an item in your Inbox, you should open it and complete<br>all required tasks. Click on the name of an item to open it.                                                   |
| 2    | Department Review - Response Pending – This tab list all of the Disclosure certifications which are pending response from the Discloser.                                                                                                    |
| 3    | No review Required - This tab displays a listing of financial disclosure certifications<br>in the "No Review Required" state. To re-open a disclosure certification record<br>for review: select the Execute Activity option, and click on the "Forward for<br>further review" activity. This will move the submission into your inbox for<br>further review. |
| 4    | Review Complete - This tab displays a listing of financial disclosure certifications in<br>the "Review Complete" state. To re-open a disclosure certification record for<br>review: select the Execute Activity option, and click on the "Forward for further<br>review" activity. This will move the submission into your inbox for further<br>review.       |
| 5    | Under Management / Mitigation Plan – This tab displays a listing of items which<br>indicate all disclosure certifications that are being monitored for continued<br>compliance. A management plan defines conditions that a researcher must<br>comply with in order to uphold the integrity of his/her work within the<br>institution.                        |

Within these tabs you can search for the items that you want to review or view. You can search by using the **Filter By** option and entering your text in the text search box:

## My Inbox:

.. . .

Your inbox will display all items requiring action.

To begin: Click on the name link below.

To filter or search: Type in the name of the individual. Use the % symbol as a wildcard. Example: %Smith

| N | iy indox         |                                                               |
|---|------------------|---------------------------------------------------------------|
|   | Filter by 🎯 🛛 ID | Sample text × Go Clear Advanced                               |
|   | ID               | Name                                                          |
| P | DC0000021        | Subrecipient Certification for John Doe: 123465789            |
| P | DC0000038        | Update to Sue Doe's disclosures 9.3.2014                      |
| ് | DC0000035        | Research Initiated Certification for John Doe: Pro20140000189 |
|   |                  |                                                               |

**To filter or search:** Type in the name of the individual. Use the % symbol as a wildcard. Example: %Smith

You can Filter by the follow options:

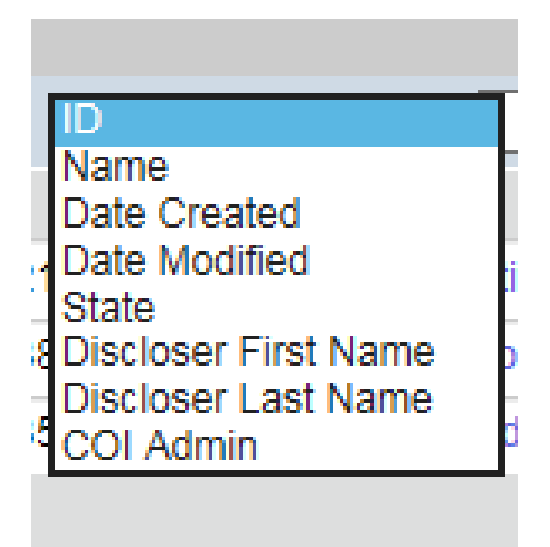

#### **Reviewing the Disclosure**

When someone submits a disclosure for review and certification, you should receive an e-mail. To review the disclosure, log into the COI system and click on its name in your Inbox to open it.

#### Тір

You can quickly view individual forms from your personal page using the drop-down arrows in your Inbox. In the SmartForm column, click the arrow and select the form you want to view. As you become familiar with the system, these shortcuts will save you time and help you work more efficiently.

#### Review the disclosure

From the project workspace, click on the View Disclosures button to open the SmartForm. Use the Continue and Back buttons to move through the forms.

On the Disclosure Details form, click the View button next to each disclosure in the Disclosures Under Review section. Be sure to review all disclosures included in the certification project.

#### **Request changes to the disclosure**

If you can identify anything in the submission that requires follow up with the discloser, do the following:

From the certification workspace, click the Request Changes activity to send the submission back to the discloser for modifications.

While you wait for the discloser's response:

If you have communications with the discloser (e.g. phone calls, email correspondences etc.) that should be noted in the system, you can open the disclosure and complete the Log Comments activity. Remember, these notes are tracked in the History Log tab and are visible to the submitter.

You will receive a notification once the discloser has submitted their changes.

# Disclosure Certification Workspace

| Department Review                                                                                   | Type: Research Initiated Update   ID# DC00000035                                                                                                    |                                                                                                  |                                                                            |                                                                          |                                                                | Discloser: John Doe   Phone: 123-456-7890          |                                               |  |
|----------------------------------------------------------------------------------------------------|----------------------------------------------------------------------------------------------------|--------------------------------------------------------------------------------------------------|----------------------------------------------------------------------------|--------------------------------------------------------------------------|----------------------------------------------------------------|----------------------------------------------------|-----------------------------------------------|--|
| My Current Actions                                                                                  |                                                                                                    |                                                                                                  | -                                                                          |                                                                          |                                                                |                                                    |                                               |  |
| View Disclosures                                                                                    | Summary                                                                                                    | History                                                                                          | Disclosures                                                                | Private Review Information                                               | Disclosure Admin Info                                          | Reviewer Notes                                     | Discloser Certification History               |  |
| Printer Version                                                                                     | Draft                                                                                                    |                                                                                                  | In Paviour                                                                 | Under Management                                                         | Complete                                                       |                                                    |                                               |  |
| View Differences                                                                                    | Drait                                                                                                    |                                                                                                  | III Review                                                                 | Plan                                                                     | Complete                                                       |                                                    |                                               |  |
| Forward to COI Committee                                                                            | Research Cert<br>You must recertit                                                                                                    | ification Ins                                                                                    | tructions<br>our financial discl                                           | losures are up-to-date in the syst                                       | em because of your involvem                                    | nent in the following re                           | search project(s):                            |  |
| Request Changes by<br>Department     Create or Upload Management<br>Plan     Remove Management Plan | Research Proje<br>Research Proje<br>Project Role: Pr<br>Project Type: IF<br>PI Name:John D<br>Project Descrip<br>Project Full Title<br>Sponsors on Re | ct ID: Pro201<br>ct Name: SH<br>incipal Inves<br>B<br>oe<br>tion:SUMMA<br>c:IRB PROJE<br>search: | 140000189<br>IORT TITLE GOE<br>tigator<br>ARY OF THE RES<br>ECT TITLE GOES | S HERE<br>BEARCH GOES HERE<br>HERE                                       |                                                                | -                                                  |                                               |  |
| Log Comment                                                                                         | Remember that y                                                                                                    | rou must disc<br>ch.                                                                             | close any financia                                                         | l interests that could be reasonab                                       | ly construed as related to the                                 | e design, conduct, reci                            | ruitment, or enrollment of subjects in        |  |
| No further review required                                                                          | Notes to Discl                                                                                                    | oser                                                                                             |                                                                            |                                                                          |                                                                |                                                    |                                               |  |
| Notify Department Chair                                                                             | Your disclosures<br>status of review.<br>Summary<br>Last COI Traini<br>Management Pl<br>Snapshot:                                                     | are currently<br>If further act<br>ng Date: 5/1<br>an:                                           | v under review. P<br>ion is required, yc<br>/2014                          | lease check your email account,<br>ou will be notified at the above list | isted in the system as cortez<br>ed email address, and will ha | pe@rutgers.edu , for ;<br>ave to log back into thi | any communication regarding the<br>is system. |  |
|                                                                                                    | Date Submitted<br>Review Due Da                                                                                                    | : 9/2<br>te: 11/                                                                                 | /2014<br>1/2014                                                            |                                                                          |                                                                |                                                    |                                               |  |
|                                                                                                    | Routing Inform                                                                                                    | nation                                                                                           |                                                                            |                                                                          |                                                                |                                                    |                                               |  |
|                                                                                                    | Discloser has a<br>Discloser involve<br>Discloser has In<br>Needs Review:                                                                             | Significant Fi<br>ed in Resear<br>stitutional Re                                                 | inancial Interest: y<br>ch: y<br>sponsibilities: y                         | res<br>res<br>res<br>res                                                 |                                                                |                                                    |                                               |  |

My Disclosures

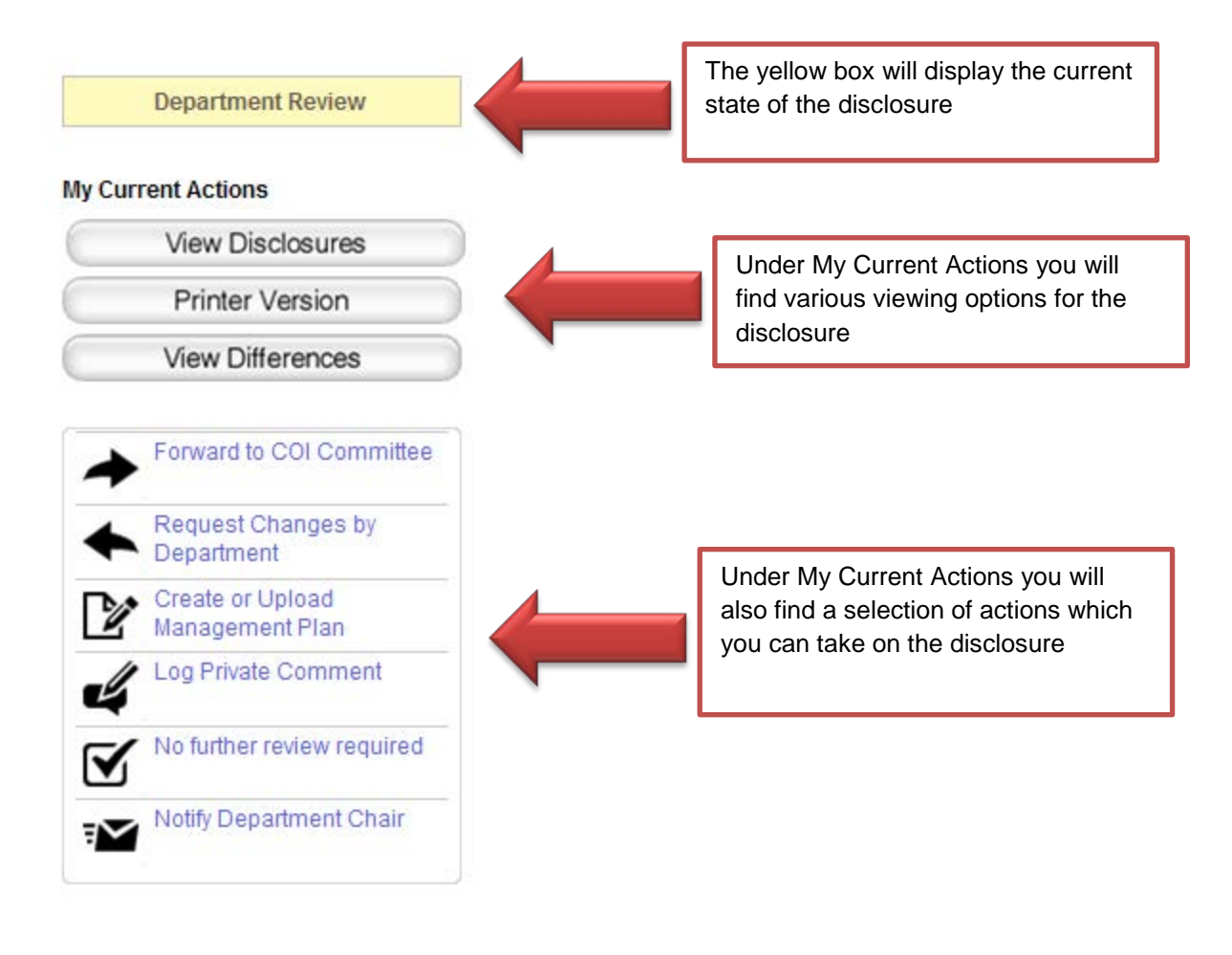

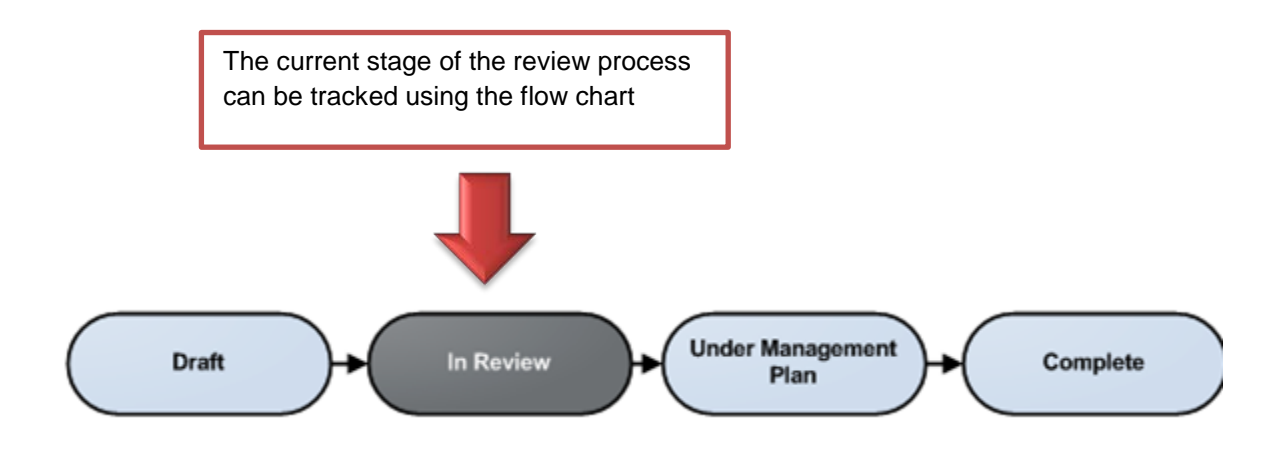

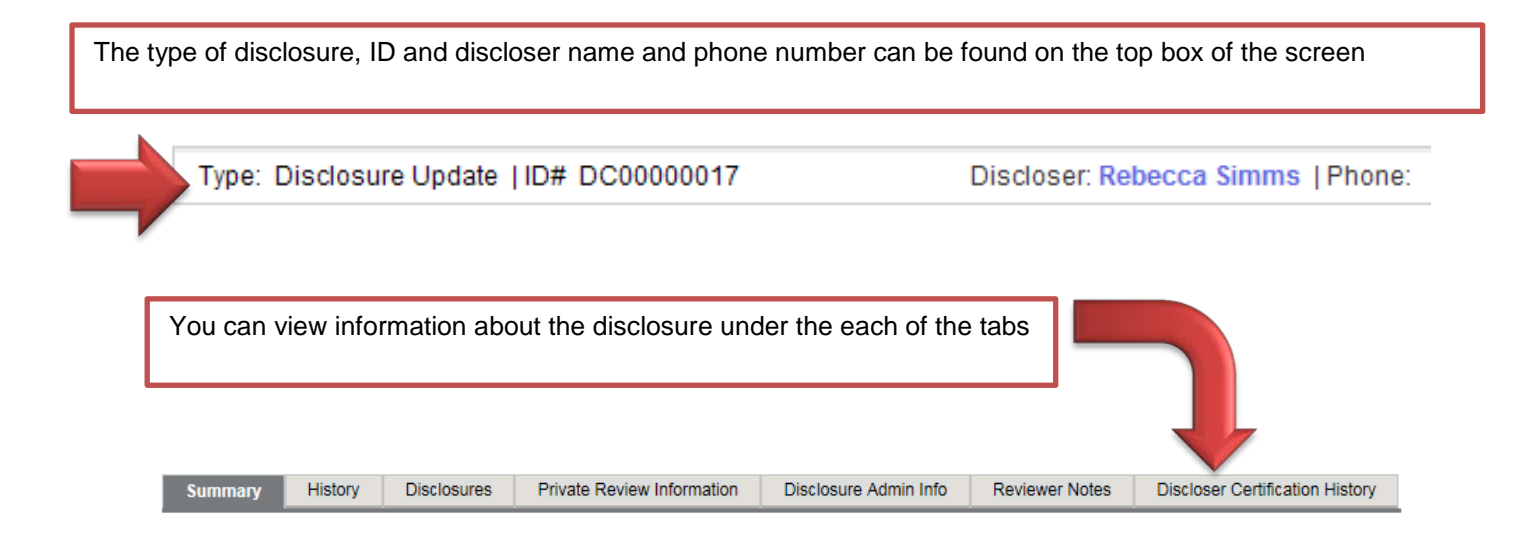

The Summary Tab will provide you with a summary of the disclosure certification:

|                                                                                                    | Pidn                                                                         |                                                                 | hete                                |
|----------------------------------------------------------------------------------------------------|------------------------------------------------------------------------------|-----------------------------------------------------------------|-------------------------------------|
| Notes to Discloser                                                                                                    |                                                                              |                                                                 |                                     |
| Your disclosures are currently under review. Please che<br>demo@huronconsultinggroup.com, for any communicat<br>is required, you will be notified at the above listed email | eck your email account,<br>ion regarding the statu<br>address, and will have | listed in the syst<br>s of review. If fur<br>to log back into t | em as<br>ther action<br>his system. |
| Summary                                                                                                    |                                                                              |                                                                 |                                     |
| Last COI Training Date: 1/8/2013<br>Management Plan:<br>Snapshot:                                                                                                    |                                                                              |                                                                 |                                     |
| Date Submitted: 4/10/2013<br>Review Due Date:                                                                                                    |                                                                              |                                                                 |                                     |
| Routing Information                                                                                                    |                                                                              |                                                                 |                                     |
| Discloser has a Significant Financial Interest: yes                                                                                                    |                                                                              |                                                                 |                                     |
| Discloser involved in Research: no                                                                                                    |                                                                              |                                                                 |                                     |
| Discloser has Institutional Responsibilities: yes                                                                                                    |                                                                              |                                                                 |                                     |
| Needs Review: yes                                                                                                    |                                                                              |                                                                 |                                     |
| My Disclosures                                                                                                    |                                                                              |                                                                 |                                     |
| Organization Publicly<br>Traded? Relationships Disclosure Type                                                                                                    | es Significa                                                                 | nt? Total Value                                                 | Last<br>Updated                     |
| Baxter yes none none specified International specified                                                                                                    |                                                                              |                                                                 | 7/11/2013<br>10:54 AM               |
| Genentech yes Self Consult                                                                                                    | ing, yes                                                                     | \$6,500.00                                                      | 4/10/2013                           |
| 4                                                                                                    |                                                                              |                                                                 |                                     |

The Notes to Discloser, Summary, Routing Information and disclosures can be found in this section.

| Summary History Disclo                        | sures Private Review Informa              | ation                     |                          |  |  |
|-----------------------------------------------|-------------------------------------------|---------------------------|--------------------------|--|--|
|                                               |                                           |                           |                          |  |  |
| Filter by 🥝 Activity                          | ▼                                         | Go Clear Advanced         |                          |  |  |
|                                               | Activity                                  | Author                    | Activity Date            |  |  |
| 9                                             | Forwarded for Further Review              | Ing (dept), Richard       | 9/19/2013 1:32 PM<br>EDT |  |  |
| 🗊 Requires further review                     |                                           |                           |                          |  |  |
| ₹₩                                            | Correspondence Sent                       | Armstrong (coia),<br>Jane | 4/10/2013 1:28 PM<br>EDT |  |  |
| View Correspondence Letter (<br>View Snapshot | (html)                                    |                           |                          |  |  |
| *                                             | Department Review Completed               | Ing (dept), Richard       | 4/10/2013 1:17 PM<br>EDT |  |  |
| 📝 approved                                    |                                           |                           |                          |  |  |
| *                                             | Submit Certification from Form            | Simms, Rebecca            | 4/10/2013 1:09 PM<br>EDT |  |  |
| 0                                             | Disclosure Removed: <i>Emily's</i><br>Co. | Simms, Rebecca            | 4/10/2013 1:09 PM<br>EDT |  |  |
| Ґ SmartForms                                  |                                           |                           |                          |  |  |
| 0                                             | Disclosure Created: Emily's Co.           | Simms, Rebecca            | 4/10/2013 1:03 PM<br>EDT |  |  |
| 🗹 SmartForms                                  |                                           |                           |                          |  |  |
| S New Disclosure                              | Disclosure Created                        | Simms, Rebecca            | 4/10/2013 1:03 PM<br>EDT |  |  |
| 0                                             | Disclosure Created: Genentech             | Simms, Rebecca            | 4/10/2013 1:01 PM<br>EDT |  |  |
| 💕 SmartForms                                  |                                           |                           |                          |  |  |
| S New Disclosure                              | Disclosure Created                        | Simms, Rebecca            | 4/10/2013 1:01 PM<br>EDT |  |  |

The **History Tab** will allow you to view a list of all of the activities performed on the disclosure:

The Disclosures Tab will list of the disclosures included:

| Summary           | History  | Disclosures                                                                                             | Private Review Information                                                                                                    |                                                                                                    |
|-------------------|----------|----------------------------------------------------------------------------------------------------|----------------------------------------------------------------------------------------------------|----------------------------------------------------------------------------------------------------|
|                   |          | ľ                                                                                                    |                                                                                                    |                                                                                                    |
|                   |          |                                                                                                    |                                                                                                    |                                                                                                    |
| Organization      |          | Compe                                                                                                   | nsation Type                                                                                                    | Dollar Amount                                                                                                    |
| Baxter Internatio | onal     | Stock E<br>Options<br>Consult<br>Editoria<br>License<br>Reimbu<br>Sponso<br>Board o<br><b>Total V</b> a | quity:<br>Equity:<br>ting, Advising, and Speaking:<br>l:<br>a and Royalty:<br>rrsements:<br>ored Travel:<br>f Directors:<br>a <b>lue:</b> | none specified                                                                                                    |
| Genentech         |          | Stock E<br>Options<br>Consult<br>Editoria<br>License<br>Reimbu<br>Sponso<br>Board o<br><b>Total V</b> a | quity:<br>Equity:<br>Iing, Advising, and Speaking:<br>I:<br>and Royalty:<br>Irsements:<br>Ired Travel:<br>If Directors:<br>a <b>lue:</b>  | \$4,000.00<br>\$2,500.00<br><b>\$6,500.00</b>                                                                                     |
| Huron Consultir   | ng Group | Stock E<br>Options<br>Consult<br>Editoria<br>License<br>Reimbu<br>Sponso<br>Board o<br><b>Total V</b> a | quity:<br>Equity:<br>ting, Advising, and Speaking:<br>l:<br>a and Royalty:<br>rrsements:<br>rred Travel:<br>f Directors:<br>a <b>lue:</b> | \$100,000.00<br>\$100,000.00<br>\$10,000.00<br>\$10,000.00<br>\$45.00<br>\$45.00<br>\$4,000.00<br>\$100.00<br><b>\$314,145.00</b> |
| Emily's Co.       |          | Stock E<br>Options<br>Consult<br>Editoria<br>License<br>Reimbu<br>Sponso<br>Board o<br><b>Total V</b> a | quity:<br>Equity:<br>ting, Advising, and Speaking:<br>I:<br>and Royalty:<br>resements:<br>red Travel:<br>f Directors:<br>a <b>lue:</b>    | \$0.00                                                                                                    |

The **Private Review Information Tab** will allow you to view the COI Private information and the Administrative Review Information:

| Su    | nmary History Disclosures Private Review Information                                                                                                    |
|-------|----------------------------------------------------------------------------------------------------|
|       |                                                                                                    |
| co    | Private information                                                                                                    |
| Comr  | itite: Disclosure Review Committee Meeting:                                                                                                    |
| Draft | Wanagement Plan:                                                                                                    |
| Ad    | ninistrative Review Information                                                                                                    |
| 1.    | Do the outside interests and activities fall within Institutional Policy?                                                                                                    |
|       | • Yes No                                                                                                    |
| 2.    | Is there a possible bias or correlation between outside interests and/or financial disclosures and institutional responsibilities?<br>O Yes  O No                                             |
| 3.    | Administrative Determination:                                                                                                    |
|       | 0                                                                                                    |
|       | O No Issues Found                                                                                                    |
|       | O Management Plan Required                                                                                                    |
|       | Mituation Plan Required                                                                                                    |
|       | Changes/Information Required                                                                                                    |
| 4     | Recommanded Management Dian Tonice                                                                                                    |
|       | Public disclosure of financial conflicts of interest (e.g., when presenting or publishing the research; to staff members working on the project; to institution's IRB)                        |
|       | For research projects involving human subjects research, disclosure of financial conflicts of interest directly to participants                                                               |
|       | Appointment of an independent monitor capable of taking measures to protect the design, conduct, and reporting of the research against bias resulting from the Financial Conflict of Interest |
|       | Modification of research plan                                                                                                    |
|       | Change of personnel or personnel responsibilities, or disqualification of personnel from participation in all or a portion of the research                                                    |
|       | Reduction or elimination of the financial interest (e.g., sale of an equity interest, or placed in blind trust)                                                                               |
|       | Severance of relationship that create financial conflicts                                                                                                    |
|       | Restrict or prohibit any participation in any financial action related to Financial Conflict of Interest                                                                                      |
|       | Place copies of research data with neutral third-party                                                                                                    |
|       | Other                                                                                                    |
| 5.    | Plan Monitor:                                                                                                    |
| 6.    | Review Frequency:                                                                                                    |
| 7.    | Management / Mitigation Plan Notes:                                                                                                    |
| 8.    | Related Attachments:                                                                                                    |
|       | name description                                                                                                    |
|       | There are no nerris to display                                                                                                    |
| 9.    | Related Web Links:                                                                                                    |
|       | LINK Description There are no items to display                                                                                                    |
|       |                                                                                                    |

The Disclosure Admin Info tab will list three sets of disclosures.

- Disclosures added or modified as part of this disclosure certification. These disclosures are highest priority to review.
- Disclosures that are new/under modification by a separate disclosure certification process.
- A list of all disclosures that are not currently being modified.

| Type: Resea         | arch Initiated U | pdate   ID# DC0      | Discloser                            | : John Doe   Phone: 123-456-7890 |                   |                                 |  |  |
|---------------------|------------------|----------------------|--------------------------------------|----------------------------------|-------------------|---------------------------------|--|--|
|                     |                  |                      |                                      |                                  |                   |                                 |  |  |
| Summary             | History          | Disclosures          | Private Review Information           | Disclosure Admin Info            | Reviewer Notes    | Discloser Certification History |  |  |
| Disclosures ad      | ded or modifie   | d as part of this di | isclosure certification. These discl | osures are highest priority to r | eview.            |                                 |  |  |
|                     |                  |                      | No d                                 | lata to display.                 |                   |                                 |  |  |
|                     |                  |                      | 14.4                                 |                                  |                   |                                 |  |  |
|                     |                  |                      | K 4                                  | no results 🖻 🕅                   |                   | 10 / page                       |  |  |
| Disclosures that    | at are new/und   | er modification by   | a separate disclosure certification  | n process. See the "owning su    | bmission" column. |                                 |  |  |
|                     |                  |                      | No d                                 | lata to display.                 |                   |                                 |  |  |
|                     |                  |                      |                                      |                                  |                   |                                 |  |  |
|                     |                  |                      | ⊠ ⊲ 1                                | no results 🖻 🕅                   |                   | 10 / page                       |  |  |
| A list of all disc  | losures that ar  | e not currently be   | ing modified.                        |                                  |                   |                                 |  |  |
| No data to display. |                  |                      |                                      |                                  |                   |                                 |  |  |
|                     |                  |                      |                                      |                                  |                   |                                 |  |  |
|                     |                  |                      | ⊠ √ 1                                | no results 🖻 🕅                   |                   | 10 / page                       |  |  |
|                     |                  |                      |                                      |                                  |                   |                                 |  |  |

The Reviewer Notes tab will list all of the reviewer notes that were created.

| Type: Subrecipient Certification   ID# DC00000021 |         |             |                            |                       | Discloser: John Doe   Phone: 123-456-7890 |                                 |  |  |
|---------------------------------------------------|---------|-------------|----------------------------|-----------------------|-------------------------------------------|---------------------------------|--|--|
|                                                   |         |             |                            |                       |                                           |                                 |  |  |
|                                                   |         |             |                            |                       |                                           |                                 |  |  |
| Summary                                           | History | Disclosures | Private Review Information | Disclosure Admin Info | Reviewer Notes                            | Discloser Certification History |  |  |
| Reviewer Not                                      | tes     |             |                            |                       |                                           |                                 |  |  |
| Filter by                                         | 🕜 Туре  | ~           |                            | Go Clear Advanced     |                                           |                                 |  |  |

No data to display.

The **Discloser Certification History** tab displays a listing of all previous electronic disclosure certifications.

| Type: Subrecipient Certification   ID# DC00000021 |         |             |                            |                       | Disclos        | er: John Doe   Phone: 123-456-7890 |
|---------------------------------------------------|---------|-------------|----------------------------|-----------------------|----------------|------------------------------------|
|                                                   |         |             |                            |                       |                |                                    |
| Summary                                           | History | Disclosures | Private Review Information | Disclosure Admin Info | Reviewer Notes | Discloser Certification History    |

#### **Discloser Certification History**

| Displays a listing of all previous electronic disclosure certifications |                                                               |           |           |                                     |                   |                       |                               |          |  |
|-------------------------------------------------------------------------|---------------------------------------------------------------|-----------|-----------|-------------------------------------|-------------------|-----------------------|-------------------------------|----------|--|
| Discloser C                                                             | Discloser Certification History                               |           |           |                                     |                   |                       |                               |          |  |
| Filter by                                                               | , 😢 ID 🗸                                                      |           |           | Go Clear Advanced                   |                   |                       | Ð                             | kport    |  |
| ID                                                                      | Name                                                          | Discloser | Discloser | Project State                       | Date<br>Submitted | Modified Date         | Plan                          |          |  |
| DC00000021                                                              | Subrecipient Certification for John Doe: 123465789            | Doe       | John      | Under<br>Management/Mitigation Plan |                   | 9/8/2014 3:12<br>PM   | monitoringPlan.docx<br>(0.01) | ্        |  |
| DC0000035                                                               | Research Initiated Certification for John Doe: Pro20140000189 | Doe       | John      | Department Review                   | 9/2/2014          | 9/3/2014 8:52<br>AM   |                               | ٩        |  |
| DC0000033                                                               | Subrecipient Certification for John Doe: 123456               | Doe       | John      | Department Review                   | 7/18/2014         | 7/18/2014 3:06<br>PM  |                               | ٩        |  |
| DC0000030                                                               | Research Initiated Certification for John Doe: Pro20140000177 | Doe       | John      | Draft                               |                   | 7/17/2014 3:17<br>PM  |                               | ٩        |  |
| DC00000027                                                              | Research Initiated Certification for John Doe: Pro20140000176 | Doe       | John      | Withdrawn                           |                   | 7/17/2014 2:27<br>PM  |                               | ٩        |  |
| DC0000025                                                               | Subrecipient Certification for John Doe: 1234                 | Doe       | John      | Draft                               |                   | 7/15/2014<br>11:42 AM |                               | ্        |  |
| DC00000012                                                              | Update to John Doe's disclosures 5.1.2014                     | Doe       | John      | Scheduled for Meeting               | 5/1/2014          | 6/5/2014 10:26<br>AM  |                               | <i>م</i> |  |
|                                                                         |                                                               |           |           | 1 to 7 of 7 ▷ 🕅                     |                   |                       | 10                            | / page   |  |

## Please Note: The options and information available may differ depending of type of disclosure certification.

For example here is the workspace for an Annual Certification, note the actions available:

| HOME COI                               |                                                             |                                                   |                                                          |                                                                                      |                                                        |                                                      |          |
|----------------------------------------|-------------------------------------------------------------|---------------------------------------------------|----------------------------------------------------------|--------------------------------------------------------------------------------------|--------------------------------------------------------|------------------------------------------------------|----------|
| COI > COI Submissions > Annual Disclos | sure Certification for S                                    | Shelia Eva                                        | ins 2013                                                 |                                                                                      |                                                        |                                                      | _        |
| Discloser Review of Plan               | Type: Annual C                                              | ertificatior                                      | n  ID# DC00000                                           | 0065 Di                                                                              | scloser: Sheli                                         | a Evans   Phone: 97                                  | 3-97     |
| My Current Actions                     |                                                             |                                                   |                                                          |                                                                                      |                                                        |                                                      |          |
| View Disclosures                       | Summary                                                     | History                                           | Disclosures                                              | Private Review Infor                                                                 | mation                                                 |                                                      |          |
| Printer Version                        |                                                             |                                                   |                                                          |                                                                                      |                                                        |                                                      |          |
| View Differences                       | Draft                                                       | $\rightarrow$                                     | In Review                                                | Under Manag<br>Plan                                                                  | ement )+                                               | Complete                                             | )        |
| Log Private Comment                    | Notes to Disclos                                            | ser                                               |                                                          |                                                                                      |                                                        |                                                      | ·        |
| Shortcuts                              | Your disclosures<br>evanssg@ca.rutg<br>be notified at the a | are curren<br>ers.edu, fo<br>above liste          | tly under review.<br>or any communic<br>ed email address | Please check your email<br>ation regarding the status<br>, and will have to log back | account, listed<br>of review. If fu<br>into this syste | d in the system as<br>Irther action is requir<br>Im. | red, y   |
| My Inbox                               |                                                             |                                                   |                                                          |                                                                                      |                                                        |                                                      |          |
| Reports                                | Summary                                                     |                                                   |                                                          |                                                                                      |                                                        |                                                      |          |
| My Disclosures                         | Last COI Training Date: 8/7/2013                            |                                                   |                                                          |                                                                                      |                                                        |                                                      |          |
| Help                                   | Management Pla<br>Snanshot                                  | in: Co                                            | onflict Manageme                                         | ent Plan for Shella Evans.d                                                          | oc(0.01)                                               |                                                      |          |
| нер                                    | Date Submitted:                                             | 9/*                                               | 17/2013                                                  |                                                                                      |                                                        |                                                      |          |
|                                        | Review Due Date                                             | e: 11                                             | /16/2013                                                 |                                                                                      |                                                        |                                                      |          |
|                                        |                                                             |                                                   |                                                          |                                                                                      |                                                        |                                                      |          |
|                                        | Routing information                                         |                                                   |                                                          |                                                                                      |                                                        |                                                      |          |
|                                        | Discloser has a Significant Financial Interest: yes         |                                                   |                                                          |                                                                                      |                                                        |                                                      |          |
|                                        | Discloser Involve                                           | Discloser has Institutional Responsibilities: yes |                                                          |                                                                                      |                                                        |                                                      |          |
|                                        | Needs Review                                                | sututional                                        | Responsibilities                                         | yes                                                                                  |                                                        |                                                      |          |
|                                        | needs never.                                                |                                                   |                                                          | ,00                                                                                  |                                                        |                                                      |          |
|                                        | My Disclosures                                              |                                                   |                                                          |                                                                                      |                                                        |                                                      |          |
|                                        | Organization                                                | Publicly<br>Traded?                               | Relationships                                            | Disclosure Types                                                                     | Significant?                                           | Total Value                                          | La       |
|                                        | Abbott<br>Laboratories                                      | yes                                               | Self                                                     | Equity (shares / options)<br>in external company                                     | yes                                                    | \$22,000.00                                          | 9/<br>1: |